<u>ー般競争入札による財産売却の流れ</u>

国立大学法人名古屋大学

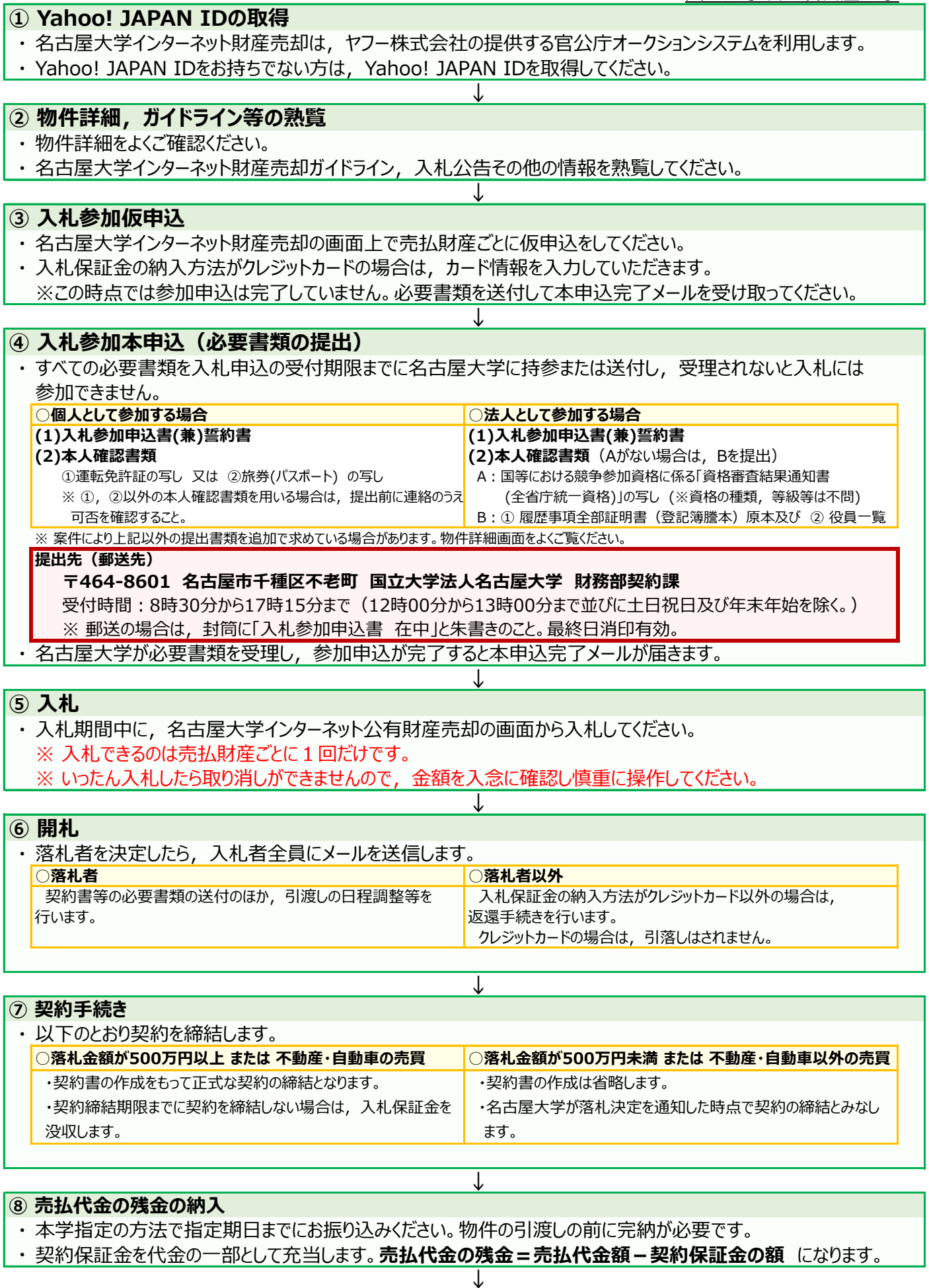

## ⑨ 物件の引渡し

・売払代金の完納が確認できたら物件を引渡します。引渡し日時,方法等は担当者とご調整ください。